#### Geografická báza údajov 1 Cvičenie 1

Vladimír Pelech

pelech2@uniba.sk, G-23

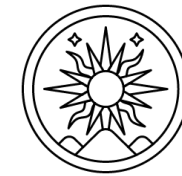

PRÍRODOVEDECKÁ FAKULTA

Univerzita Komenského v Bratislave

Katedra fyzickej geografie a geoinformatiky

#### Organizácia cvičení

- 2 hodiny týždenne v G-16A, alebo online cez Teams podľa potreby.
- 3 praktické zadania počas semestra, každé za 10 bodov, dokopy musíte za cvičenia získať aspoň <u>60% = 18 bodov</u>.
- V zadaní odovzdáte:
  - textový dokument s popisom riešenia a dopytom ako text a zároveň obrázok spustenia a výsledku,
  - zálohu databázy.
- Pri nedodržaní termínov budem za oneskorené odovzdanie za každý deň stŕhať 1 bod.

## Čo je to databáza?

- Množina štruktúrovaných dát uložená v počítačovom systéme takým spôsobom, že počítačový program alebo človek môže použiť dopytovací jazyk (napr. SQL) na získavanie týchto dát.
- Príklady: objednávky v e-shope, lety na letisku, AIS, ...
- Viaceré typy údajových modelov:
  - hierarchický
  - sieťový
  - relačný
  - objektovo-orientovaný
  - a ďalšie...

## Relačný údajový model

- Tabuľky (relácie): <u>záznam × atribút</u>

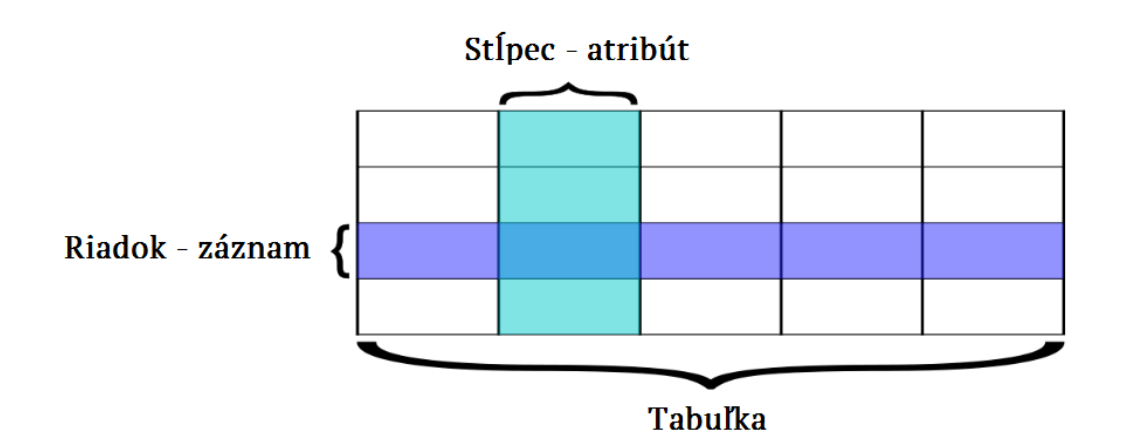

- Tabuľky sa prepájajú prostredníctvom kľúčov, pomocou join alebo vhodnou podmienkou.
- Primárny kľúč (Primary key)
  - Jedinečný identifikátor záznamu (jeden atribút alebo ich kombinácia)
- Cudzí kľúč (Foreign key) stĺpec v tabuľke B, ktorého hodnoty korešpondujú s hodnotami primárneho kľúča tabuľky A.
  - Tabuľka môže obsahovať viacero cudzích kľúčov, ale vždy iba jeden primárny.

#### Relačný údajový model - ukážka

| Foreign Keys |                  |   |         |          |       |          |         |                   |  |
|--------------|------------------|---|---------|----------|-------|----------|---------|-------------------|--|
| students:    |                  |   | grades: |          |       | Courses: |         |                   |  |
| id           | name             | 2 | student | course   | grade | (        | id      | nane              |  |
| 1            | Anna Malli       |   | 4       | MATH 201 | A-    |          | C \$100 | Intro Comp Sci    |  |
| 2            | Anders Andersen  |   | - E     | C5413    | A     |          | MATHZOI | Calculus          |  |
| 3            | Pierre Untel     |   | 3       | CSIDO    | B+    |          | ARTHZIZ | Surrealism        |  |
| 4            | Erika Mustermann |   | 6       | B10301   | B     |          | CS 413  | Purely Functional |  |
| ς            | Juan Pérez       |   | L.      | PHYZZZ   | A     |          | B10301  | Anatomy           |  |
| 6            | Fulsao de Tal    |   | 2       | ARTHZIS  | ß     |          | PHYZZZ  | Electromagnetism  |  |
| ' :          | :                |   | :       | :        | :     | I        | -       |                   |  |

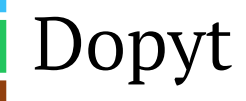

 Umožňuje získať informácie z jednej alebo viacerých tabuliek založené na určitých podmienkach, ktoré definujeme s využitím stĺpcov tabuľky alebo tabuliek.

SQL = Structured Query Language

Druhy dopytov prezentované na tabuľke s názvom obce:

SELECT (vyberací): SELECT \* FROM obce;

-INSERT (vkladací): INSERT INTO obce (nazov, pocet\_obyv) VALUES ('Brezno', 21000);

-UPDATE (aktualizačný): UPDATE obce SET pocet\_obyv = 21161 WHERE nazov = 'Brezno';
-DELETE (odstraňovací): DELETE FROM obce WHERE nazov = 'Brezno';

# Čo je to priestorová databáza?

- Umožňuje pracovať s priestorovými údajmi:
  - <u>Poloha</u>
  - Téma
  - Čas
- Jeden z atribútov v tabuľke uchováva geometriu objektu a jeho polohu v rámci uvedeného súradnicového systému.
- Príklad rozdielnosti toho istého objektu v GIS a v databáze:
  - QGIS: 1 priestorový objekt (napr. polygón) so svojimi atribútmi v atribútovej tabuľke <=> priestorová databáza: 1 záznam (riadok) v databázovej tabuľke
- Poskytuje špeciálne funkcie na prácu s priestorovými údajmi.

### Relačné databázové systémy

| Databázový systém    | Priestorová nadstavba                   |
|----------------------|-----------------------------------------|
| Microsoft Access     | -                                       |
| Microsoft SQL Server | priama podpora od verzie 2008           |
| Oracle Database      | Oracle Spatial and Graph                |
| MySQL                | priama podpora v posledných<br>verziách |
| PostgreSQL           | PostGIS                                 |
| IBM DB2              | IBM DB2 Spatial Extender                |
| SQLite               | SpatialLite                             |

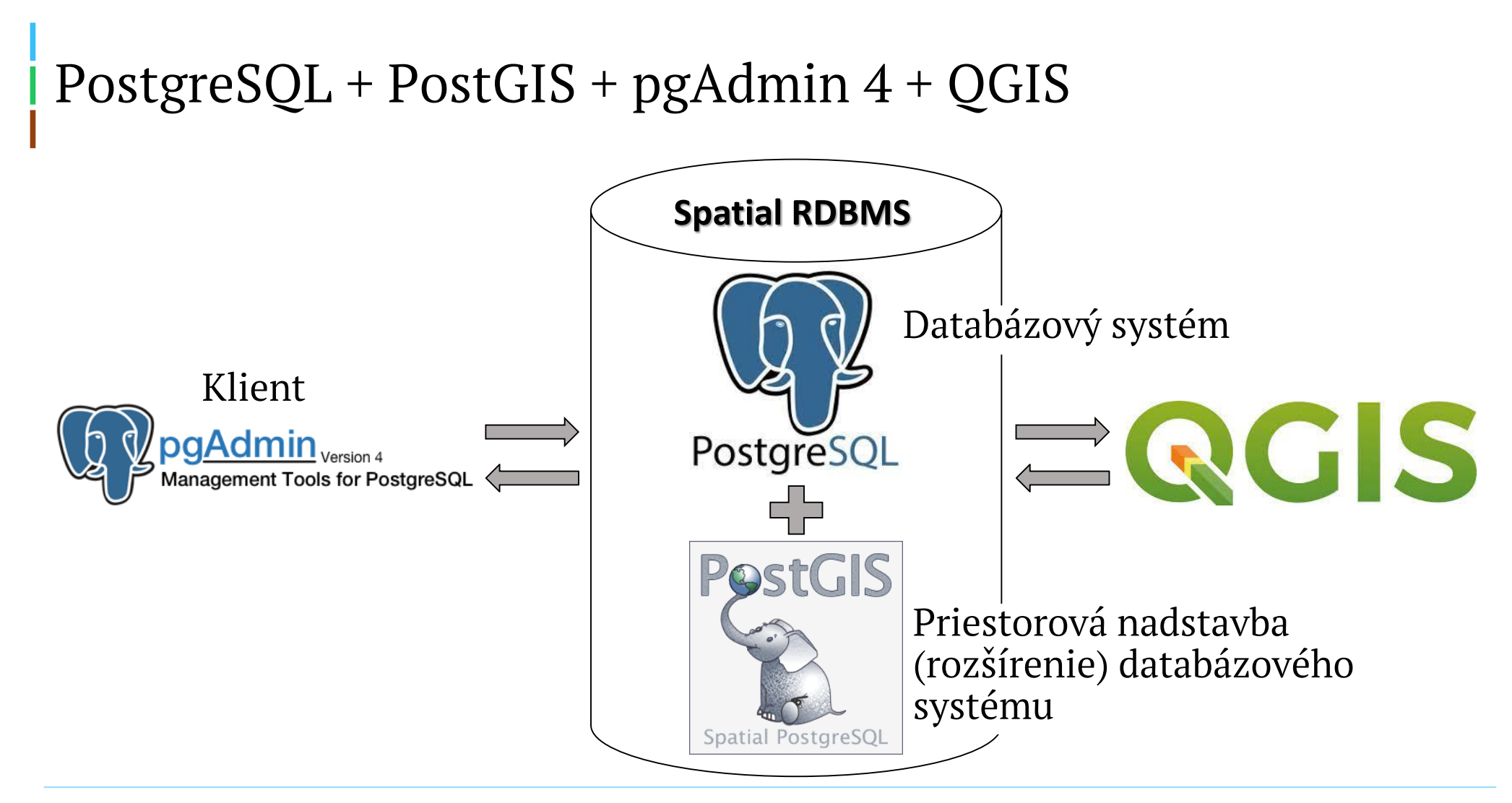

### Načo je to dobré?

 Význam dobre navrhnutej a spravovanej databázy sa prejaví hlavne pri veľkých dátach.

- Dobre navrhnutá databáza:
- · pomáha udržať prehľad v dátach,
- ul'ahčuje jej správu,
- · predchádza chybám v dátach,
- šetrí čas (aj výpočtový), miesto na disku a financie.

## Nestačila by tabuľka?

- Záleží od množstva a charakteru dát.
- V niektorých prípadoch by obyčajná tabuľka bola lepšia.
- Na príklade vpravo je však jasne vidieť opakujúce sa hodnoty atribútu *nazov*, čím zaberajú miesto. Jednoduchšie by bolo rozdeliť tabuľku na menšie navzájom prepojené tabuľky, čo si už žiada databázu.

|    | id_zamestnanca<br>integer | priezvisko<br>character varying (30) | nazov_oddelenia<br>character varying (30) | nazov<br>character varying (30) |
|----|---------------------------|--------------------------------------|-------------------------------------------|---------------------------------|
| 1  | 1                         | Kováč                                | Trestné právo                             | Pišta a partneri                |
| 2  | 2                         | Novák                                | Vývoj nových vrtákov                      | Vrtamex a.s.                    |
| 3  | 3                         | Priekopník                           | Bezpečnosť                                | Krtko s.r.o                     |
| 4  | 4                         | Penalta                              | Medzinárodná preprava                     | Krtko s.r.o                     |
| 5  | 5                         | Uhorčík                              | Medzinárodné právo                        | Pišta a partneri                |
| 6  | 6                         | Dušková                              | Trestné právo                             | Pišta a partneri                |
| 7  | 7                         | Kotuľa                               | Predaj vŕtačiek                           | Vrtamex a.s.                    |
| 8  | 8                         | Boborovský                           | Údržba                                    | Vrtamex a.s.                    |
| 9  | 9                         | Antal                                | PR oddelenie                              | Krtko s.r.o                     |
| 10 | 10                        | Lakatoš                              | Finančné právo                            | Pišta a partneri                |
| 11 | 11                        | Slučková                             | IT podpora                                | Krtko s.r.o                     |
| 12 | 12                        | Kovaľová                             | Finančné právo                            | Pišta a partneri                |
| 13 | 13                        | Martelová                            | Trestné právo                             | Pišta a partneri                |
| 14 | 14                        | Viecho                               | Vývoj nových vrtákov                      | Vrtamex a.s.                    |
| 15 | 15                        | Koník                                | Bezpečnosť                                | Krtko s.r.o                     |
| 16 | 16                        | Maraz                                | Predaj vŕtačiek                           | Vrtamex a.s.                    |
| 17 | 17                        | Benko                                | PR oddelenie                              | Krtko s.r.o                     |
| 18 | 18                        | Hundroš                              | IT podpora                                | Krtko s.r.o                     |
| 19 | 19                        | Lomidrevo                            | Ústavné právo                             | Pišta a partneri                |
| 20 | 20                        | Jagová                               | Predaj vŕtačiek                           | Vrtamex a.s.                    |
| 21 | 21                        | Vláčiková                            | PR oddelenie                              | Krtko s.r.o                     |
| 22 | 22                        | Gazda                                | Vývoj nových vrtákov                      | Vrtamex a.s.                    |
| 23 | 23                        | Poleno                               | Reklama                                   | Vrtamex a.s.                    |
| 24 | 24                        | Šajba                                | Vnútroštátna preprava                     | Krtko s.r.o                     |
| 25 | 25                        | Múdra                                | Medzinárodné právo                        | Pišta a partneri                |
| 26 | 26                        | Hravá                                | IT podpora                                | Krtko s.r.o                     |
| 27 | 27                        | Hraško                               | Údržba                                    | Vrtamex a.s.                    |
| 28 | 28                        | Valibuk                              | Ústavné právo                             | Pišta a partneri                |

## Inštalácia PostgreSQL

- Link pre stiahnutie
  - https://www.postgresql.org/download/
- Najnovšia stabilná verzia: 14.5 z 11. 8. 2022
- Pri inštalácii je potrebné zadať a zapamätať si prístupové heslo!!!
- Počas inštalácie ponechajte predvolené voľby s možnou výnimkou pre cestu, kde sa budú ukladať dáta v databáze (dostatočný priestor na disku).
- Zvoliť inštaláciu *PostgreSQL server*, *pgAdmin* a *StackBuilder* alebo ponechať predvolené.

#### Inštalácia PostGIS

 Po úspešnej inštalácii *PostgreSQL* spustiť aplikáciu *StackBuilder* a zvoliť verziu *PostgreSQL*, ktorej sa má pridať *PostGIS*, podľa toho sa bude meniť aj číslo portu.

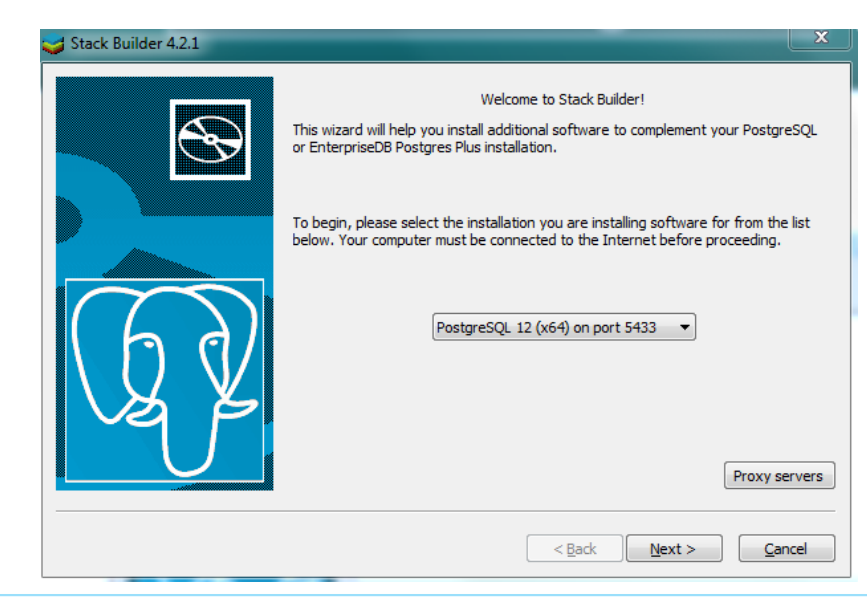

#### Inštalácia PostGIS

 Po kliknutí na Next v rámci položky Spatial Extensions vybrať príslušnú verziu PostGIS a pokračovať v inštalácii. Podľa rýchlosti siete môže spustenie inštalácie chvíľu trvať (aj pár minút).

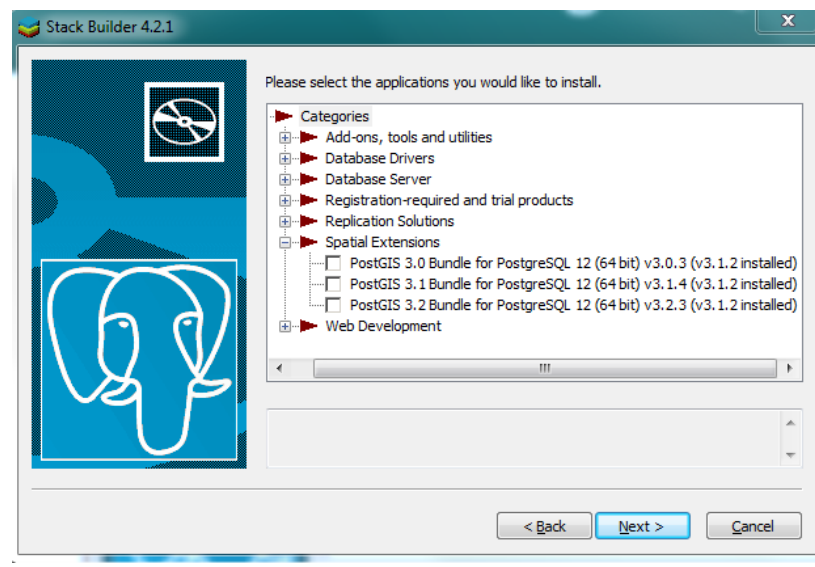